CREATING A WEBSITE COMPUTER LAB CREATING A WEBSITE Handout 5: Steps to Add Pages to the Menu

- 1. Make sure Menus is selected in the Admin Sidebar.
- 2. Select Primary from the left hand sidebar

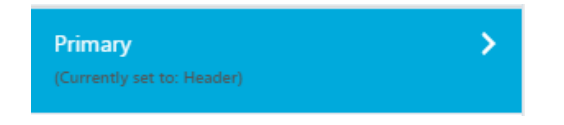

3. Click "Add Items"

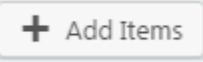

5. **Click** on the **+ button** for the page you are adding to the menu.

|  | Pages              |             | • |
|--|--------------------|-------------|---|
|  | + Home             | Custom Link |   |
|  | + Home             | Page        |   |
|  | + Testimonials     | Page        |   |
|  | + Gallery          | Page        |   |
|  | + Map to the Stars | Page        |   |
|  | Add New Page       | + Add       |   |

- 6. Add the rest of the pages to the menu using the steps above.
- 7. Click the Save & Publish button. Wait for the button to say Saved.

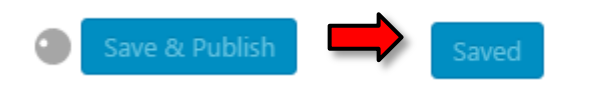